**ANATOMY TV: PRIMAL PICTURES** 

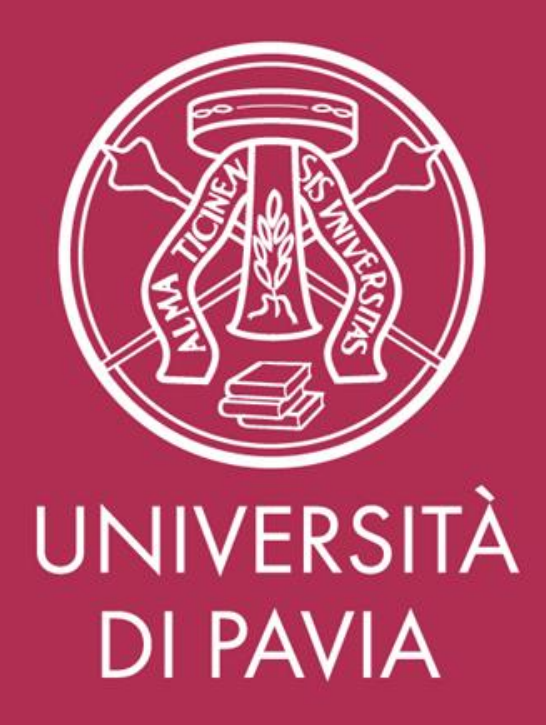

A.A. 2019-2020

Biblioteca di Area Medica, Autrice: Michela Piva

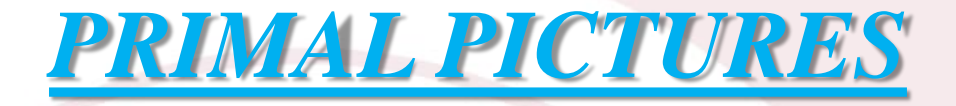

La **Biblioteca** di **Area Medica** ha acceso, per il 2020, l'abbonamento alla risorsa elettronica:

• Primal Pictures – Atlante Anatomico 3D

Si può accedere alla banca dati da qualsiasi pc collegato alla rete universitaria e, in alternativa, off-campus dopo aver attivato Proxybib.

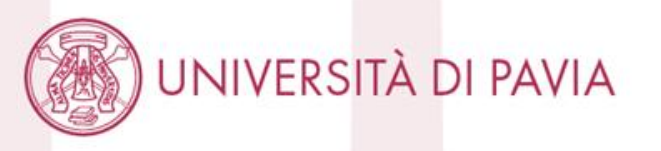

### Sito del SIBA: Sistema Bibliotecario Di Ateneo:

### www.biblioteche.unipv.it

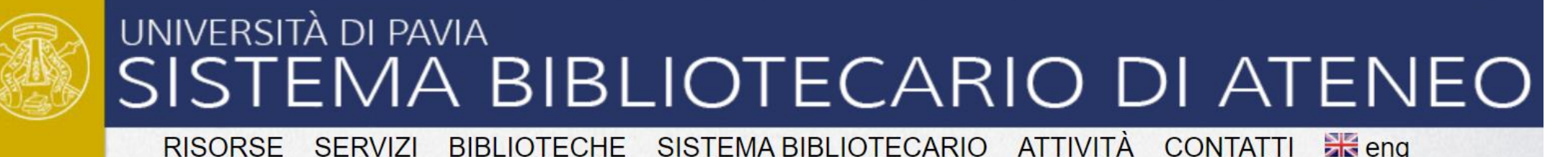

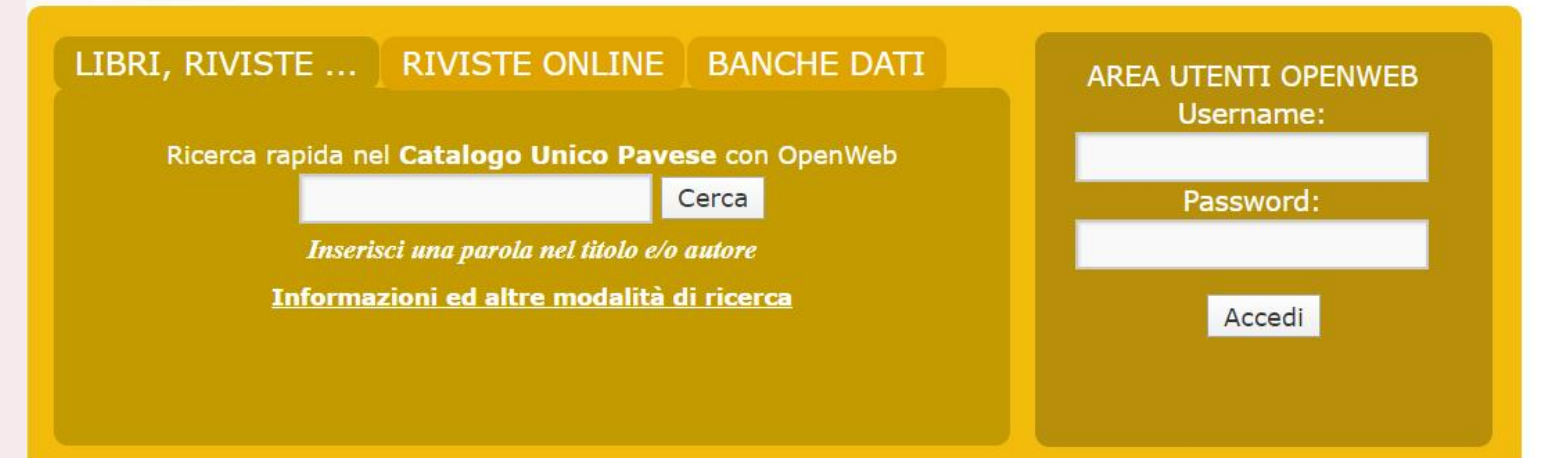

### NEWS TRIAL: ACCESSO GRATUITO A DYNAMED E GIDEON TRIAL ART & ARCHITECTURE SOURCE NUOVA RISORSA: ETHNOLOGUE NUOVA RISORSA: DOE – DICTIONARY OF OLD ENGLISH WINTER SCHOOL 20-25 GENNAIO2020

## Come accedere off-campus: Proxybib

Dall'homepage del sito delle biblioteche selezionare il menu SERVIZI e la sottovoce: «connessione fuori Ateneo»

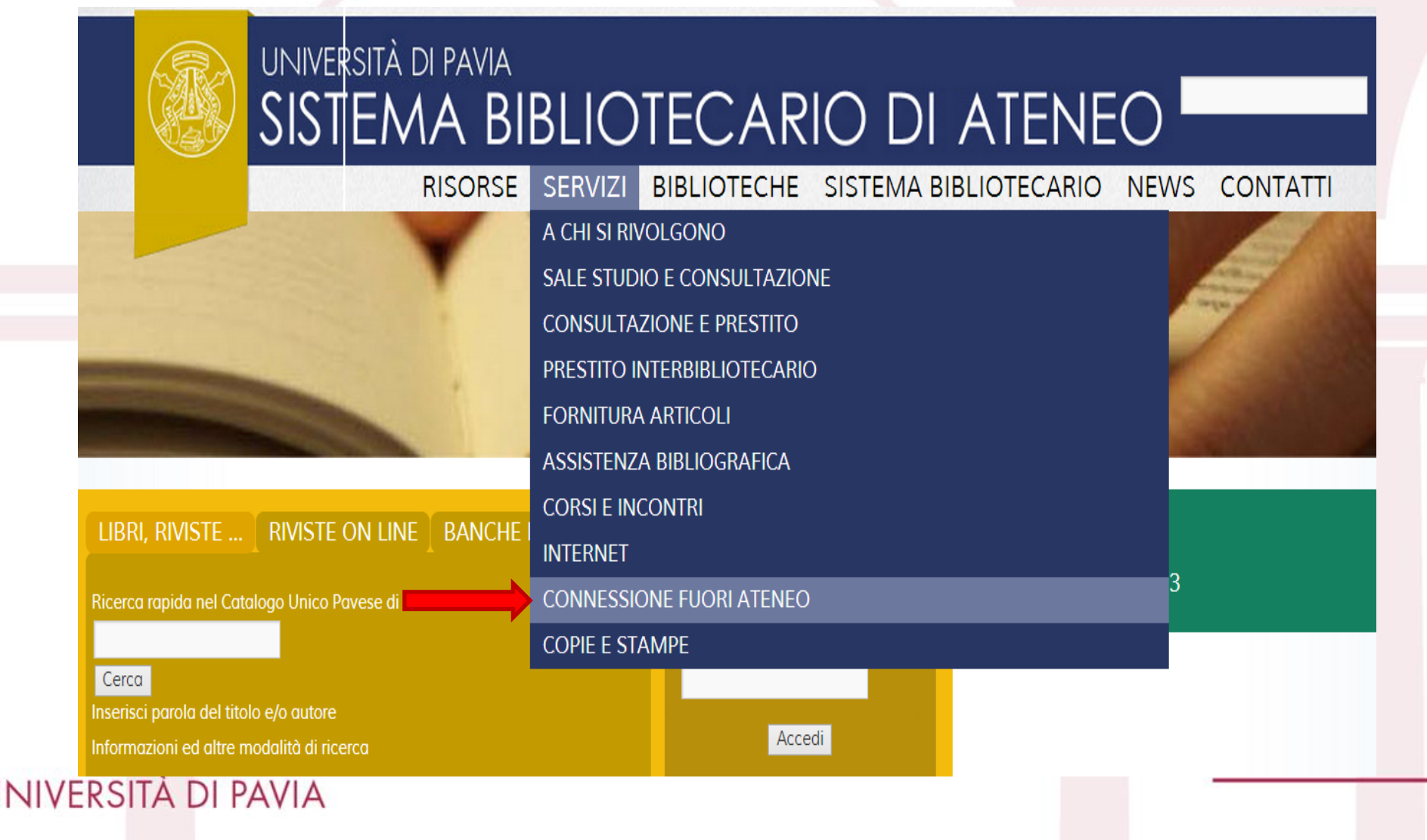

## Come accedere off-campus: Proxybib

### Nel box giallo selezionare la voce: «Proxybib – come configurare il browser»

# SISTEMA BIBLIOTECARIO DI ATENEO

RISORSE SERVIZI BIBLIOTECHE SISTEMA BIBLIOTECARIO ATTIVITÀ CONTATTI 🚟 eng

dilbab mi era enitel an

#### A CHI SI RIVOLGONO

SALE STUDIO E CONSULTAZIONE

CONSULTAZIONE E PRESTITO

PRESTITO INTERBIBLIOTECARIO

FORNITURA ARTICOLI

ASSISTENZA BIBLIOGRAFICA

CORSI ED EVENTI

INTERNET

CONNESSIONI FUORI ATENEO

COPIE E STAMPE

> Servizi del Sistema Bibliotecario di Ateneo > Connessione da Fuori Ateneo

#### **CONNESSIONE DA FUORI ATENEO**

Le risorse elettroniche attivate dall'Università di Pavia possono essere consultate anche all'esterno della rete di Ateneo.

#### A CHI SI RIVOLGE IL SERVIZIO?

Il servizio è riservato a tutte le persone iscritte a corsi di studio o in servizio presso l'Università di Pavia in possesso delle Credenziali di Ateneo:

- studenti, dottorandi
- personale docente, ricercatore e tecnico amministrativo
- docenti a contratto, collaboratori, studenti Erasmus

#### **CONNESSIONE TRAMITE PROXY: il servizio ProxyBib**

(servizio a cura dall'Università di Pavia) con una semplice configurazione del proprio browser ed identificandosi con le proprie credenziali di Ateneo si può navigare in Internet come se si fosse dentro la rete di Ateneo.

#### PAGINE CORRELATE

VERIFICA CREDENZIALI D'ATENEO

CAMBIO O RECUPERO PASSWORD D'ATENEO

<u> PROXYBIB – Come configurare il</u> <u>browser</u>

**HELP PROXYBIB** 

MODULO DI RICHIESTA ASSISTENZA

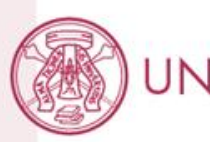

A seconda del browser di utilizzo (si consiglia Chrome), selezionare le linee guida per l'installazione del Proxy

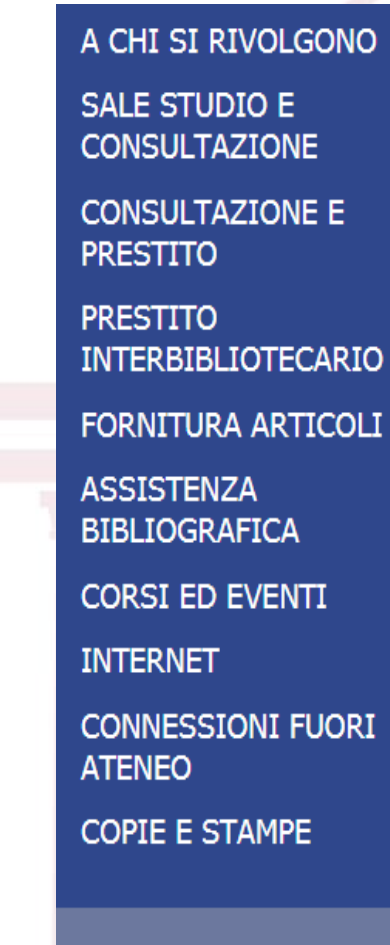

JNIVERSITÀ DI PAVIA

> Servizi del Sistema Bibliotecario di Ateneo > Connessione da Fuori Ateneo > Servizio ProxyBib - come configurare il browser

### SERVIZIO PROXYBIB – COME CONFIGURARE IL BROWSER

Instruzioni per attivare ProxyBib nei vari tipi di browser:

- Firefox per PC
- Firefox per Android
- <u>Explorer</u> (Windows)
- <u>Safari</u> (Mac)
- <u>Chrome</u>
- <u>IPad</u> (solo con collegamento Wi-fi)

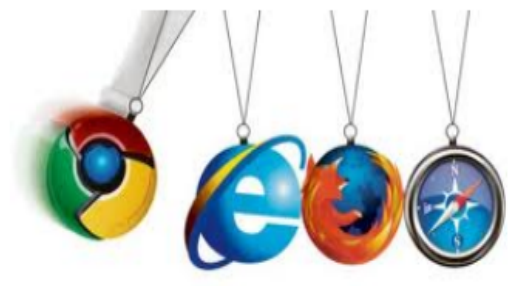

## Come accedere off-campus: Proxybib

Una volta seguite le istruzioni per l'installazione della stringa riguardante il Proxy, chiudere tutte le schede del browser e aprirlo nuovamente sul sito delle biblioteche.

Prima di avere l'accesso all'homepage, vi apparirà una **maschera di login** in cui dovrete inserire le vostre **credenziali di Ateneo**: codice fiscale e password per i servizi online (quelle che usate anche per l'accesso alla vostra area riservata).

A questo punto avete la possibilità di accedere a tutte le risorse che hanno un abbonamento con l'Università di Pavia.

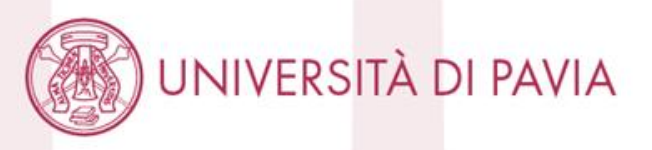

## **Come accedere a Primal Pictures**

Dall'homepage del sito delle biblioteche selezionare il menu RISORSE e la sottovoce: «banche dati»

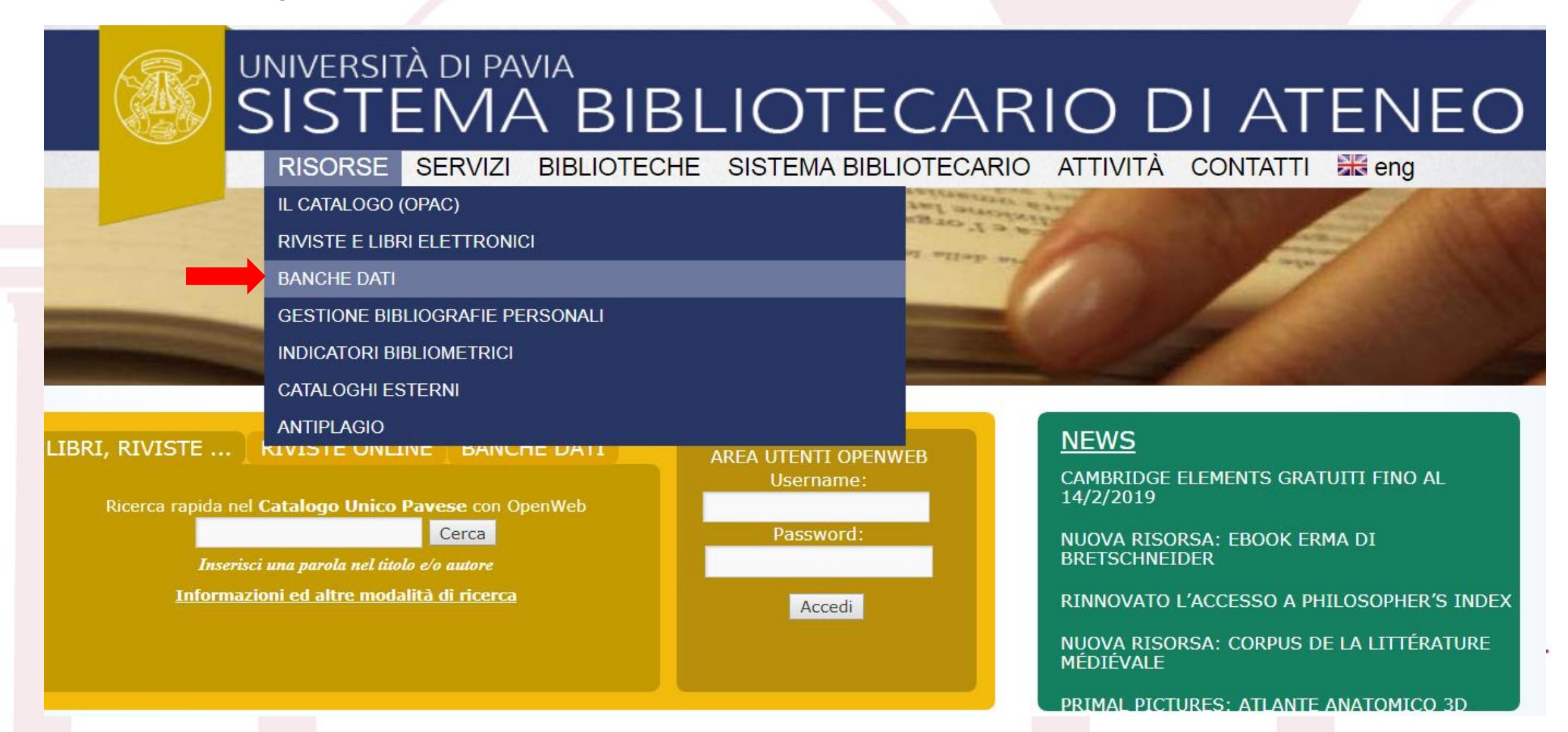

## **Come accedere a Primal Pictures**

Per accedere a Primal Pictures vi basterà digitare il nome della banca dati nella casella riguardante il titolo

| UNIVERSITÀ DI PAVIA<br>SISTEMA BIBLIOTECARIO DI ATENEO |                                                                                                    |
|--------------------------------------------------------|----------------------------------------------------------------------------------------------------|
| RISOR                                                  | SE SERVIZI BIBLIOTECHE SISTEMA BIBLIOTECARIO ATTIVITÀ CONTATTI 🚟 eng                                                                                                    |
|                                                        | Allaha almon her and all allah al                                                                                                    |
|                                                        | > <u>RISORSE</u> > Banche dati                                                                                                    |
| ELETTRONICI                                            |                                                                                                    |
| BANCHE DATI                                            | BANCHE DATI                                                                                                    |
| GESTIONE BIBLIOGRAFIE<br>PERSONALI                     | Le banche dati (o basi di dati) offrono grandi quantità di informazioni bibliografiche o fattuali, in buona parte accessibili ai<br>soli utenti dell'Università di Pavia: |
| INDICATORI                                             | Repertorio delle <b>banche dati e altre risorse online</b> in abbonamento presso l'Ateneo o gratuitamente disponibili in rete.                                            |
|                                                        | Area Disciplinare:                                                                                                    |
| ANTIPLAGIO                                             | Tipo Risorsa:                                                                                                    |
|                                                        | Cerca                                                                                                    |

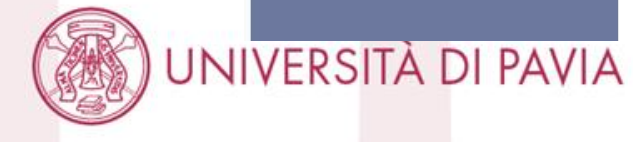

TIPO DI RISORSA

## **Come accedere a Primal Pictures**

Per avere accesso alla banca dati cliccate direttamente sul nome

### UNIVERSITÀ DI PAVIA SISTEMA BIBLIOTECARIO DI ATENEO

BIBLIOTECHE SISTEMA BIBLIOTECARIO ATTIVITÀ CONTATTI 😹 eng RISORSE SERVIZI oab mi era emisel a

1156 Proizezzinegro

IL CATALOGO **RIVISTE E LIBRI** 

ELETTRONICI BANCHE DATI

GESTIONE BIBLIOGRAFIE PERSONALI

INDICATORI BIBLIOMETRICI

CATALOGHI ESTERNI

ANTIPLAGIO

> RISORSE > Banche dati > Elenco banche dati

#### **BANCHE DATI**

Ricerca eseguita con i seguenti parametri: Titolo: primal pictures

Primal pictures - Atlante anatomico 3D

Accesso: Postazioni di Ateneo Accesso fuori Ateneo: ProxyBib Tipo risorsa: Banca dati fattuale Classificazione: Medicina | ANATOMIA UMANA

Atlante anatomico interattivo tridimensionale. La risorsa si articola in venti moduli che riguardano sia l'anatomia che la fisiologia. Scheda completa

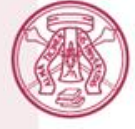

JNIVERSITÀ DI PAVIA

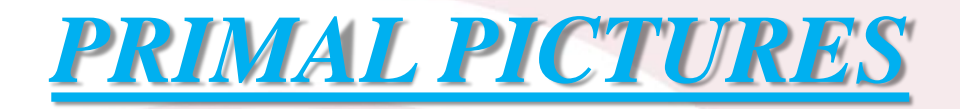

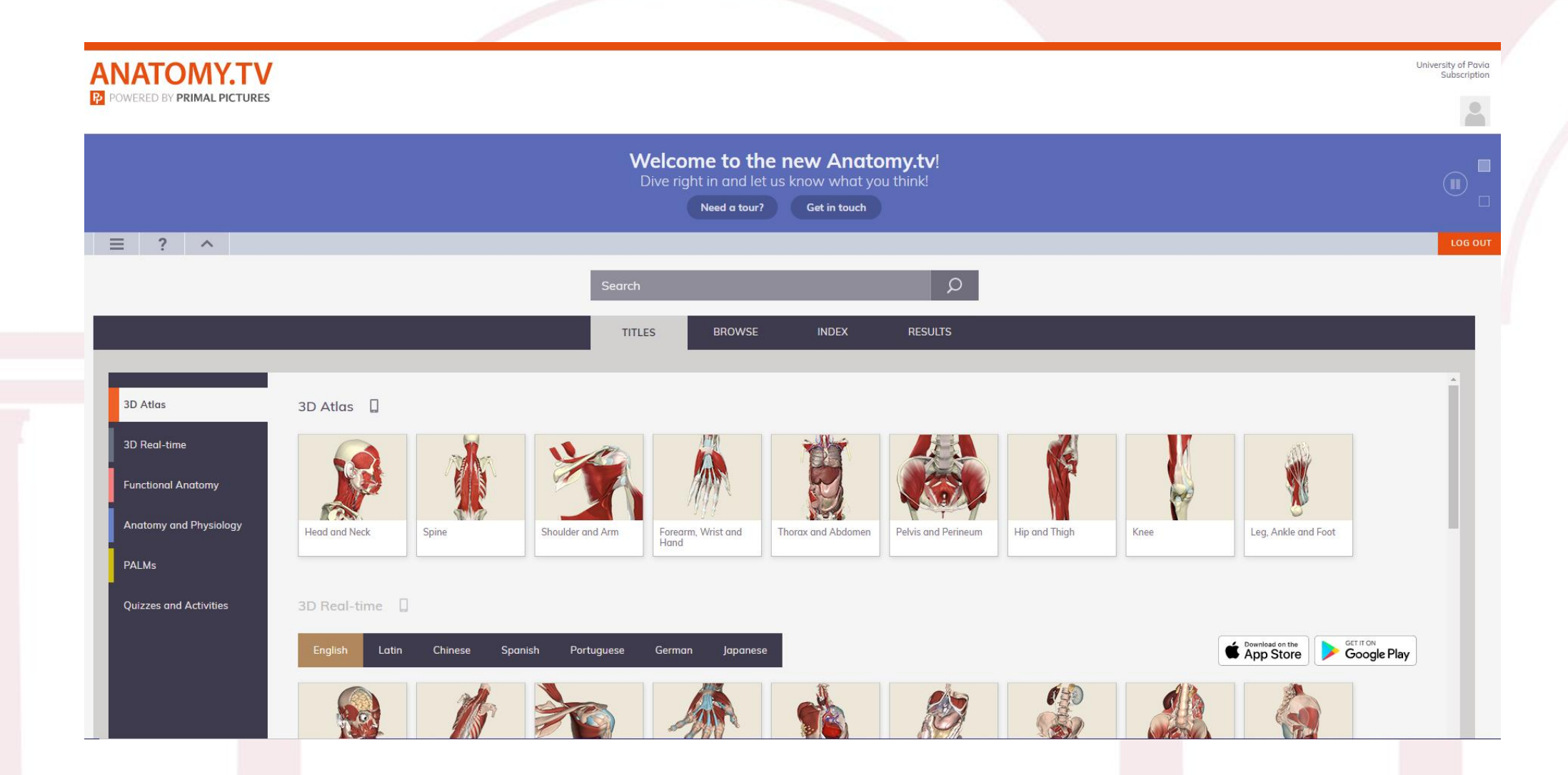

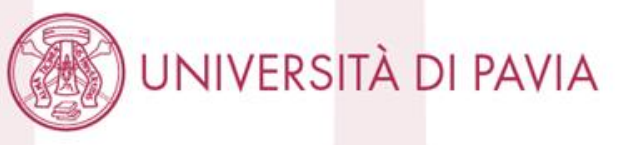

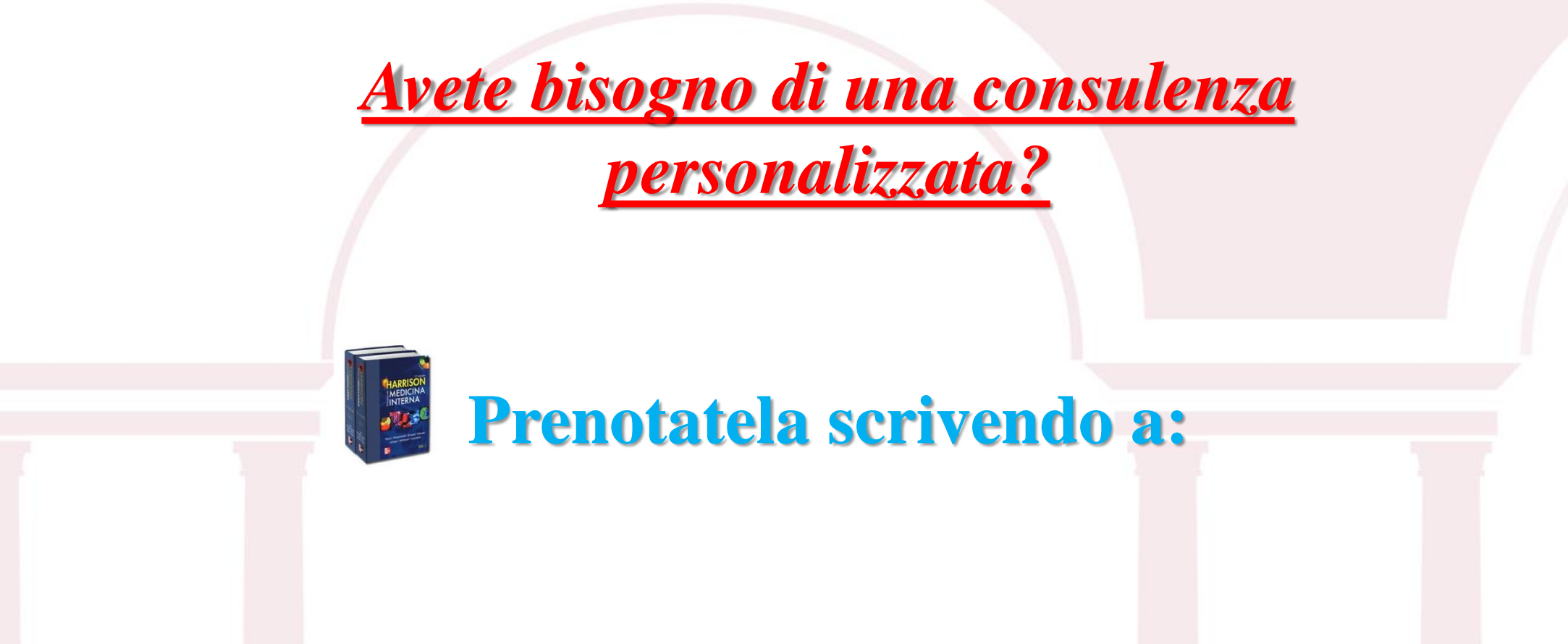

## biblioteca.areamedica@unipv.it

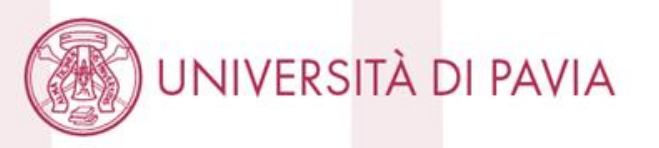

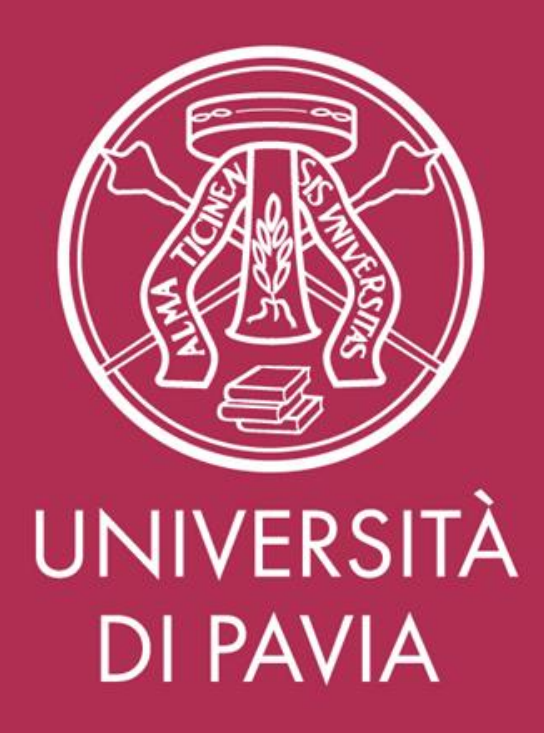